## Enrolling a new Student.

To get started on enrolling a new student from the dashboard homepage click on "Enroll New Student(s)."

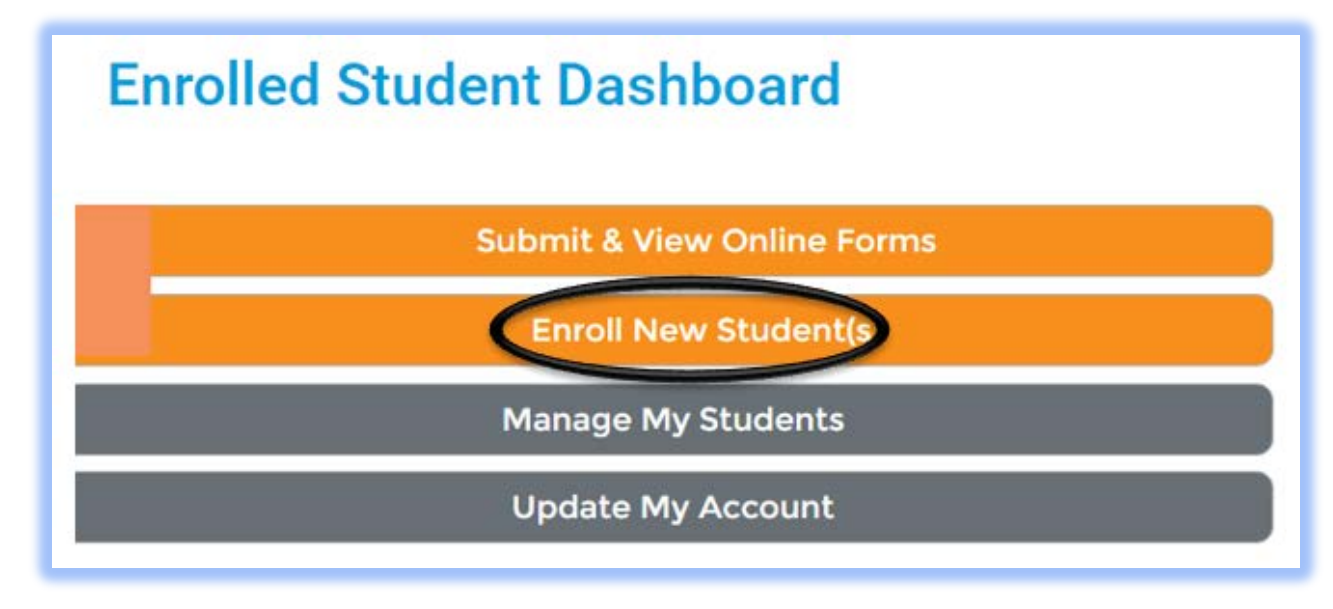

Click the blue button labeled "ENROLL A NEW STUDENT" this will take you to a form to fill out your child's information.

| Enroll A Student At ESV Schools<br>You may use this area to create a new online enrollment form application for a NEW student whom you would like to enroll within the ESV School District. Please be aware that<br>the application process requests a great deal of information from you. You may save and return to your application many times before you officially submit it to the school<br>district. Come back to this page to check the status of your new enrollment application and to answer any additional questions the district may require. |                                                                                                    |                      |
|----------------------------------------------------------------------------------------------------|----------------------------------------------------------------------------------------------------|----------------------|
| ENROLL A NEW STUDENT<br>Existing Student Enrollments                                                                                                    |                                                                                                    | Helpful Links        |
|                                                                                                    |                                                                                                    | Enrollment Questions |
| Ø                                                                                                    | View Lilpmee Feldownawel's Enrollment Form (DOB 01/01/2010)<br>Current Status: SUBMITTED<br>Last Activity: 7/20/2016 at 8:31 AM<br>Comments/Notes: SUBMITTED BY PARENT TO DISTRICT<br>Action Items: None |                      |
|                                                                                                    | Action Items: None                                                                                                    |                      |

Please complete as many fields in the form as possible. Once the form is completed click on the red box labeled "SAVE & SUBMIT TO DISTRICT."

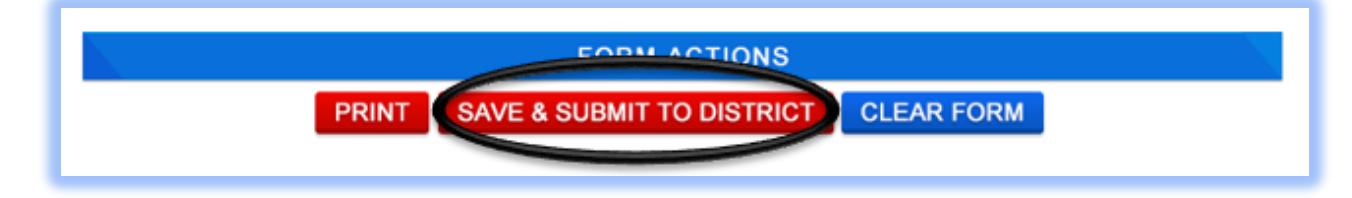

If the form is missing required information you will receive a notification and will need to add or correct the information highlighted by blue boxes.

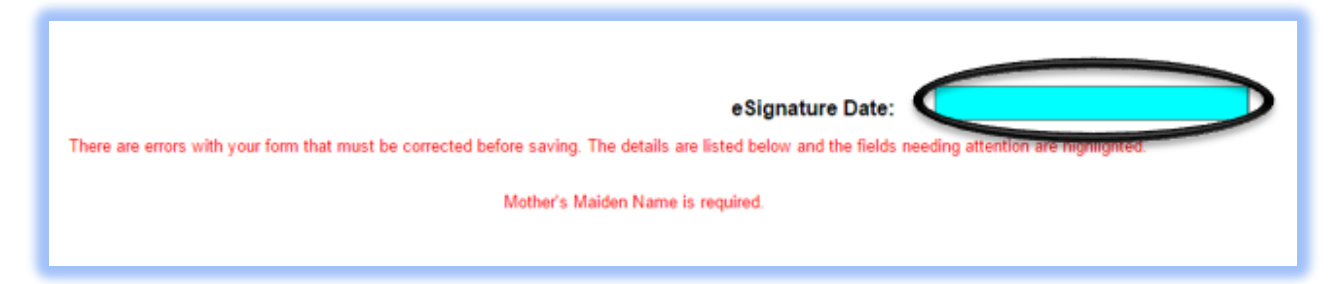

Once you have made updates or corrections you may attempt to resubmit the form.